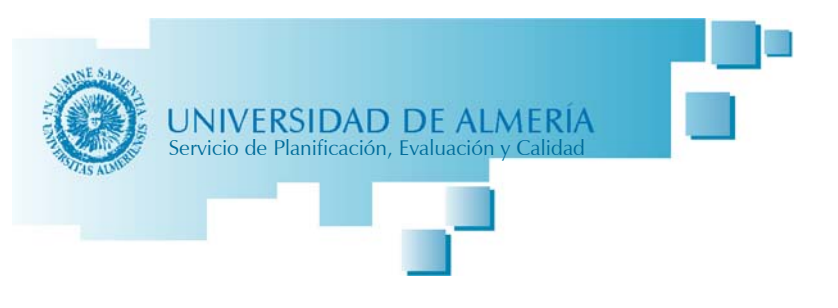

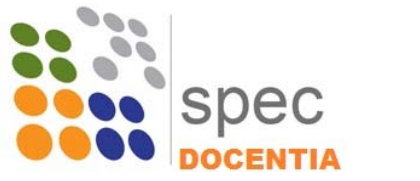

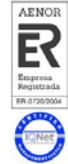

## **Programa DOCENTIA**

# Guía de Ayuda para Evaluadores de la Calidad Docente del Profesorado de la Universidad de Almería

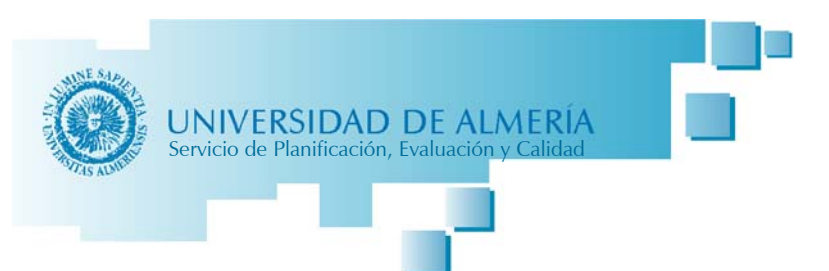

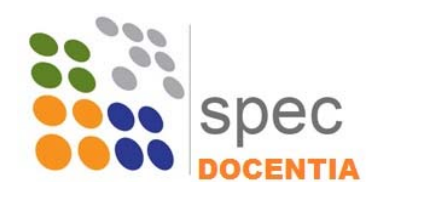

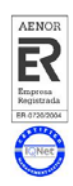

## Contenido

| 1. | Información previa     | 2    |
|----|------------------------|------|
| 2. | Acceso a la aplicación | 3    |
| 3. | Solicitudes            | 3    |
| 4. | Evaluar                | 3    |
| 5. | Finalizar Evaluación   | . 11 |

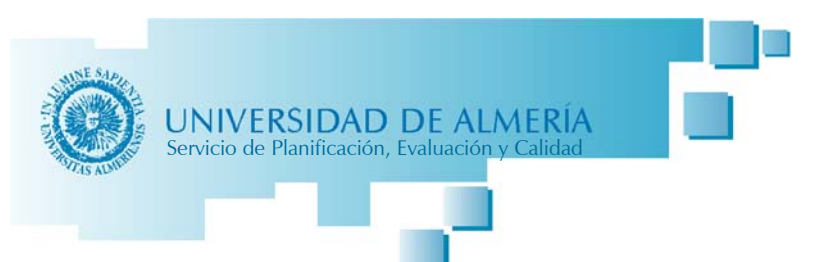

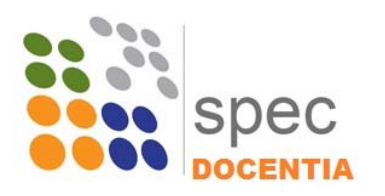

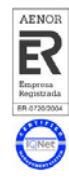

La Evaluación de la Actividad Docente se realiza a través de la medición de determinados indicadores definidos dentro de un marco de Dimensiones y Variables establecido a nivel andaluz. Las dimensiones a evaluar son:

Dimensión I. Planificación de la Docencia

Dimensión II. Desarrollo de la Docencia

Dimensión III. Resultados

Dimensión IV. Innovación y Mejora

Con el fin de reducir la complejidad y burocracia del proceso, la mayoría de los indicadores consisten en datos institucionales que se obtienen directamente de bases de datos gestionadas por los distintos Servicios y Unidades de la Universidad de Almería. Asimismo, se tendrá en cuenta la información relativa a posibles incidencias que puedan aportar los/las Responsables Académicos/as.

En el resto de indicadores a alimentar por parte del/la profesor/a evaluado/a se ha reducido al mínimo la información a aportar debiendo, no obstante, adjuntar la información que evidencie los datos aportados.

## 1. Información previa

Toda la información necesaria para poder llevar a cabo la Evaluación de la Actividad Docente se puede encontrar en la página web <u>www.ual.es/docentia</u>. Entre los documentos disponibles en la web, se pueden considerar como más relevantes los siguientes:

- Manual para la Evaluación de la Actividad Docente de la Universidad de Almería. Es el documento de información más completo del Programa DOCENTIA-ALMERIA, en el mismo podemos encontrar información sobre la implantación y evolución del Programa tanto a nivel Andaluz como en la Universidad de Almería, la composición y funciones de las comisiones, el procedimiento de evaluación, la información sobre los indicadores, fórmulas y criterios de medición, los diversos formularios de introducción de datos y documentos utilizados o generados durante el proceso,...
- **Tabla de puntuaciones por indicador**. Este documento refleja los pesos relativos que tiene cada uno de los indicadores dentro de la variable a la que pertenecen, los pesos relativos de las variables y los pesos de las dimensiones.
- **Tabla de indicadores**. En este documento se pueden consultar los detalles de cada indicador, definiciones, datos necesarios, fórmulas de cálculo,...
- **Informes**. Estarán disponibles informes referentes a evaluaciones de años anteriores así como los informes que se realizan y se reciben con el propósito de la próxima certificación del Programa.
- **Otros documentos**, tales como la encuesta de opinión que rellenan los estudiantes, modelo de Autoinforme del profesor,...

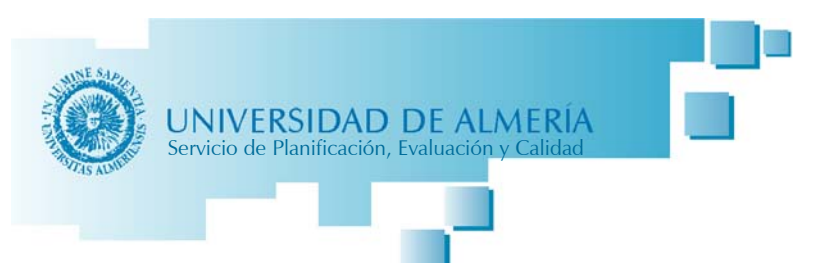

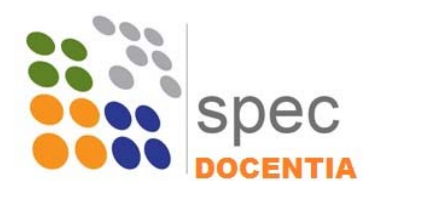

## Raprosa egistrada A 0720/2004

## 2. Acceso a la aplicación

Nota Importante: Los navegadores con los que funciona la aplicación son:

- Google Chrome
- Microsoft Edge
- Safari

El acceso a la aplicación DOCENTIA se encuentra disponible a través de Campus Virtual. La ruta de acceso es: Campus Virtual – Empleado – Mi Trabajo – Gestión Docente – DOCENTIA

Una vez que accedemos a la aplicación debemos seleccionar el perfil para trabajar, que será el perfil "Evaluador".

## 3. Solicitudes

Para realizar la evaluación del profesorado solicitante es requisito que el profesor o la profesora haya realizado previamente su Autoevaluación.

A través del menú Solicitudes se accede al listado de profesores y profesoras a evaluar. Únicamente estarán disponibles las solicitudes pertenecientes a una convocatoria activa y en periodo de evaluación por parte de la Comisión.

La evaluación de cada profesor y profesora se realizará a través del botón naranja correspondiente.

| 25               | Solicitud | les        |            |              | tluscar por nombre Q, <, de > |
|------------------|-----------|------------|------------|--------------|-------------------------------|
| DOCENTIA-ALMERÍA | Cod       | Profesor   | Fecha      | Convocatoria | Estado                        |
| 🕫 Ocutar Menš    | 94        | Profesor 1 | 27+04+2018 | Mayo 2018    | Evaluada por profesor         |
|                  | 96        | Profesor 2 | 17-05-2018 | 84ayo 2018   | Evaluada por prefesór         |
| 🕋 Inicio         |           |            |            |              |                               |
| Solicitudes      |           |            |            |              | Iniciar Evaluación            |
| ن Salir          |           |            |            |              |                               |
|                  |           |            |            |              |                               |

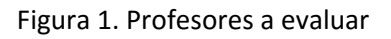

### 4. Evaluar

Una vez que se accede a evaluar a un/a profesor/a, en la pantalla INICIO aparece un resumen de los resultados provisionales obtenidos de forma automática a través de las distintas bases de datos institucionales.

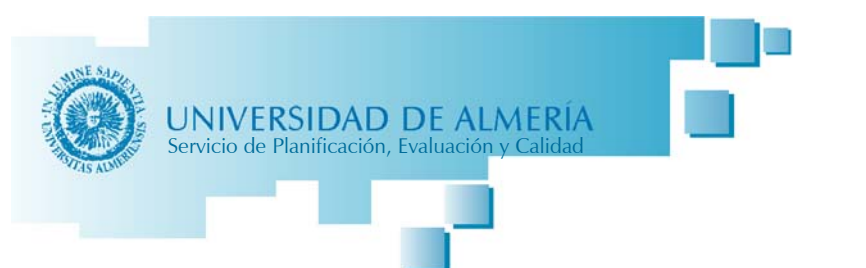

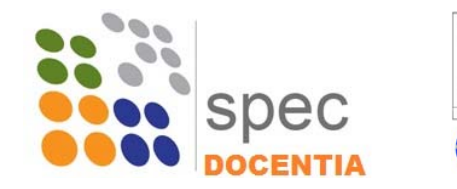

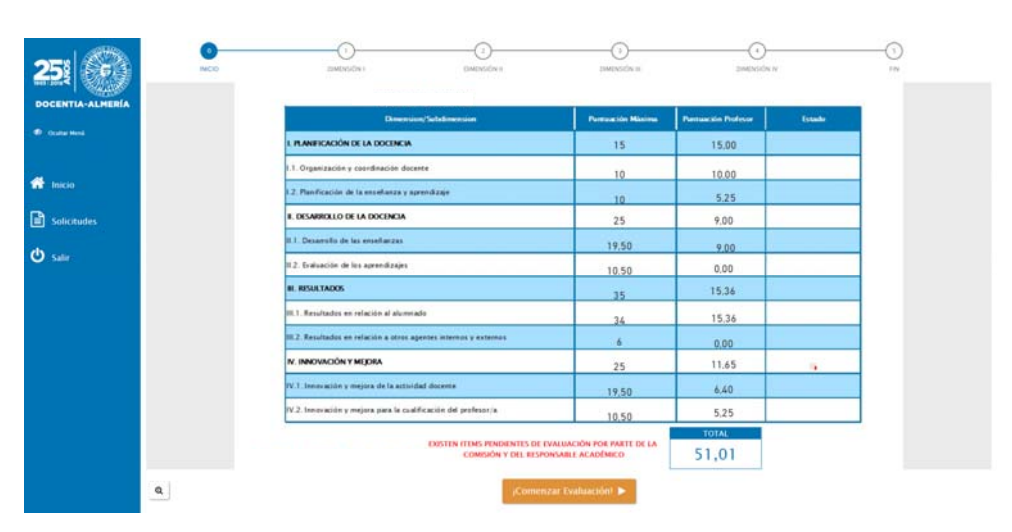

Figura 2. Tabla con puntuaciones iniciales

Los datos que se muestran son:

- Dimensión / Subdimensión: Son las cuatro dimensiones que conforman el programa y sus correspondientes subdimensiones. No son los indicadores concretos todavía.
- Puntuación máxima: Es la puntuación máxima que se puede obtener en cada una de las dimensiones y subdimensiones en función de los resultados de los indicadores asociados. Esta puntuación representa el peso específico asignado a cada indicador por el programa DOCENTIA-ALMERÍA.
- Puntuación Profesor: Son los resultados reales que obtiene el profesor en cada dimensión y subdimensión, en función de los resultados obtenidos en los indicadores asociados. Los resultados mostrados en esta tabla son provisionales hasta la valoración por parte de la Comisión de Valoración.

#### Comienzo de la Evaluación

Tras pinchar en el botón de ¡Comenzar Evaluación! La aplicación nos irá desplazando a través de las cuatro dimensiones.

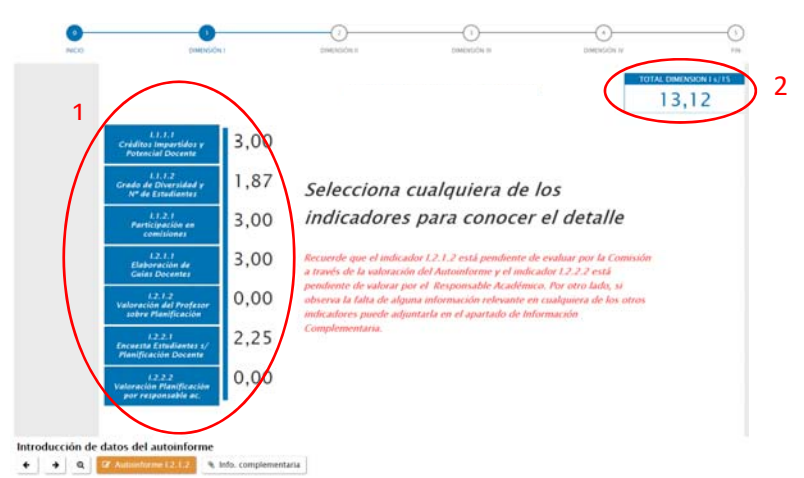

Figura 3. Inicio evaluación

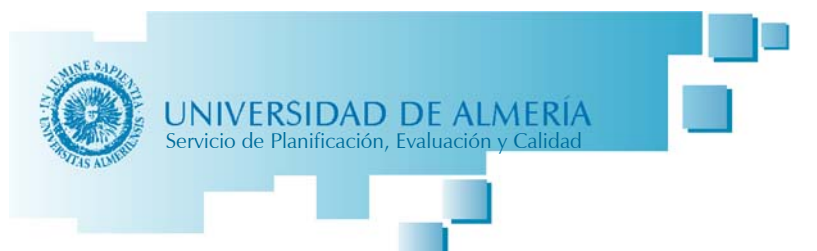

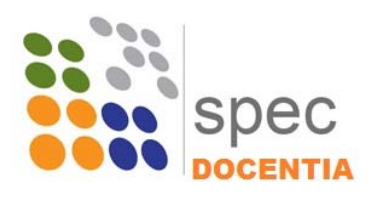

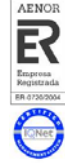

- INDICADORES: Los botones que se nos muestran en la parte izquierda de la pantalla son los distintos indicadores que pertenecen a la dimensión en la que nos encontremos. La puntuación que aparece junto a cada indicador es la puntuación obtenida por el/la profesor/a una vez aplicado el valor correspondiente de cada indicador.
- 2. TOTAL DIMENSIÓN: En la parte superior derecha de la pantalla podemos ver la puntuación provisional de la dimensión (según los resultados provisionales de los indicadores) sobre el máximo posible para la dimensión.

#### Detalle de los indicadores

La información recogida en los distintos indicadores servirá de base para la valoración de lo que haya indicado el/la profesor/a en el Autoinforme.

Una vez que pinchemos sobre un indicador podemos ver las gráficas y tablas con el detalle de la información. La mayoría de los indicadores muestran la información por año académico.

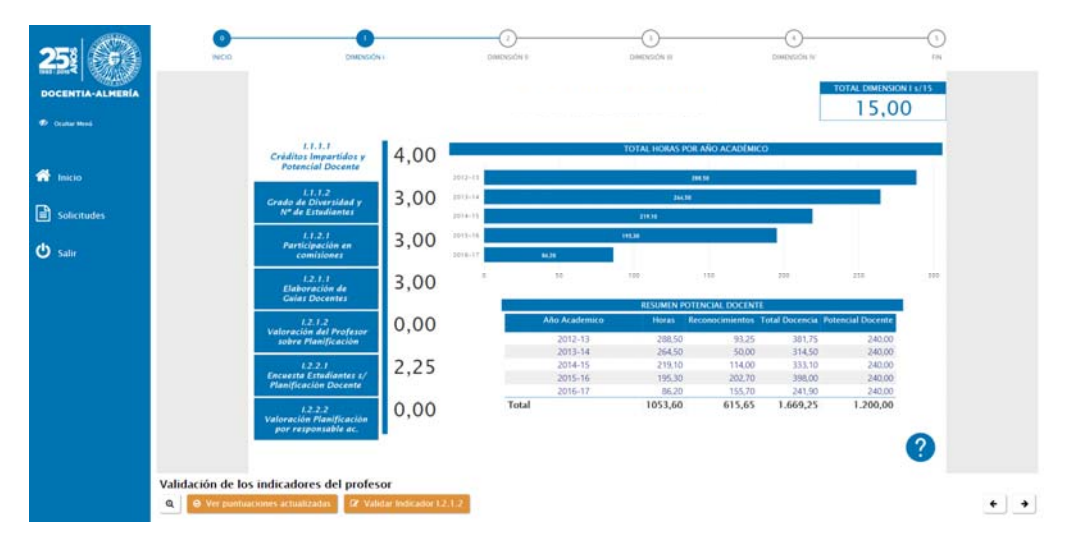

Figura 4. Información de indicadores

En la esquina superior izquierda de los gráficos se encuentran los botones que nos permiten ampliar la información para el detalle de cada año, basta con colocarnos sobre el año a consultar y pinchar en el icono de dos flechas hacia abajo: (a) ("Ir al siguiente nivel de jerarquía", se nos mostrará la información relativa a ese año.

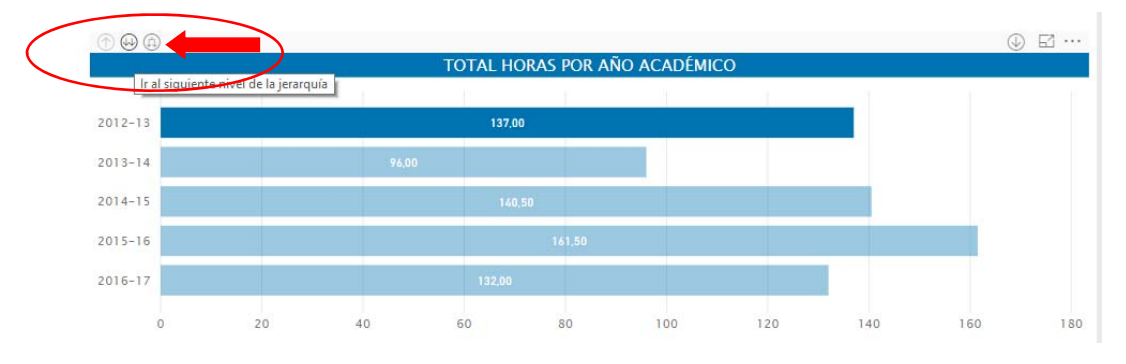

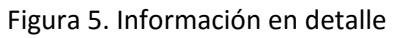

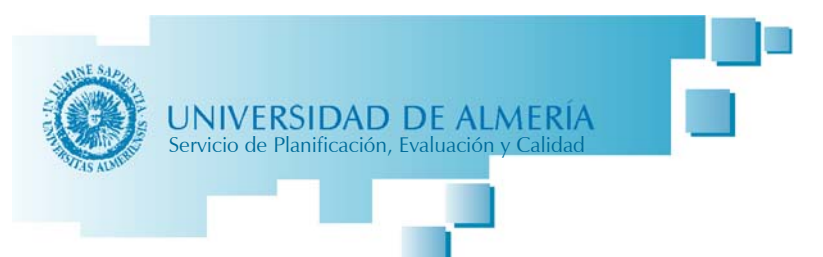

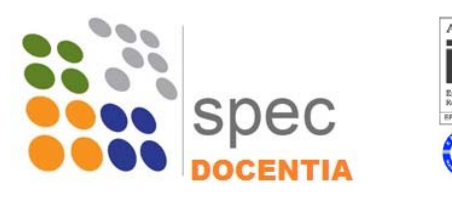

Para volver al nivel superior de agrupación por años académicos hay que pinchar el icono con la flecha hacia arriba: (\* Rastrear agrupando datos".

|                                                                          | I.                  |          |               |          |     |     | ⊕ ⊑ … |
|--------------------------------------------------------------------------|---------------------|----------|---------------|----------|-----|-----|-------|
|                                                                          |                     | TOTAL HO | ras por año a | CADÉMICO |     |     |       |
| Rastrear agrupando datos<br>Asignatura 1<br>Asignatura 2<br>Asignatura 3 | 5<br>30,00<br>18,00 | 7,00     |               |          |     |     |       |
| Asignatura 4                                                             |                     |          |               |          |     |     |       |
|                                                                          |                     |          |               |          |     |     |       |
|                                                                          | 0                   | 50       | 100           | 150      | 200 | 250 | 300   |

Figura 6. Cierre de información en detalle

Asimismo, hay una opción para activar el "Modo Detallado" que nos permite movernos por los distintos años sin tener que estar activando el detalle para cada año. Para activar esta opción hay que pinchar en la flecha hacia abajo que encontramos en la esquina superior derecha del gráfico, para desactivarla basta con pinchar en el mismo icono otra vez. El "Modo Enfoque", situado en la misma esquina, nos amplía la información al tamaño de la pantalla.

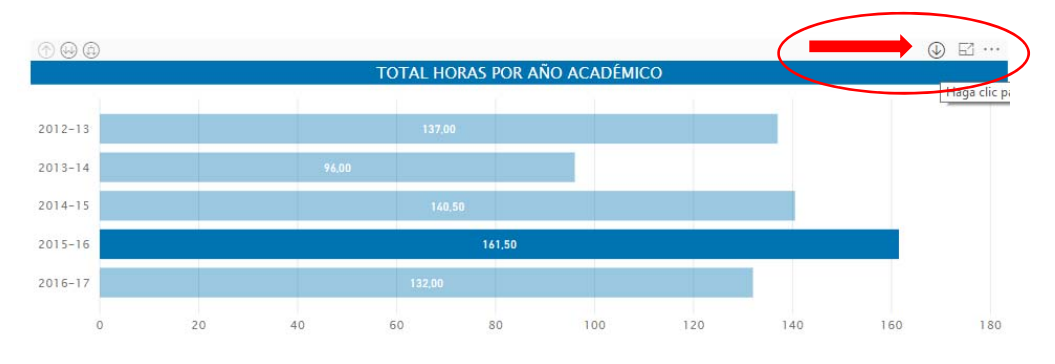

Figura 7. Información en detalle

#### Ayuda

Por cada uno los indicadores de cada dimensión encontramos un botón de ayuda que nos da información de la definición, la forma de cálculo y la puntuación máxima ponderada que se puede alcanzar.

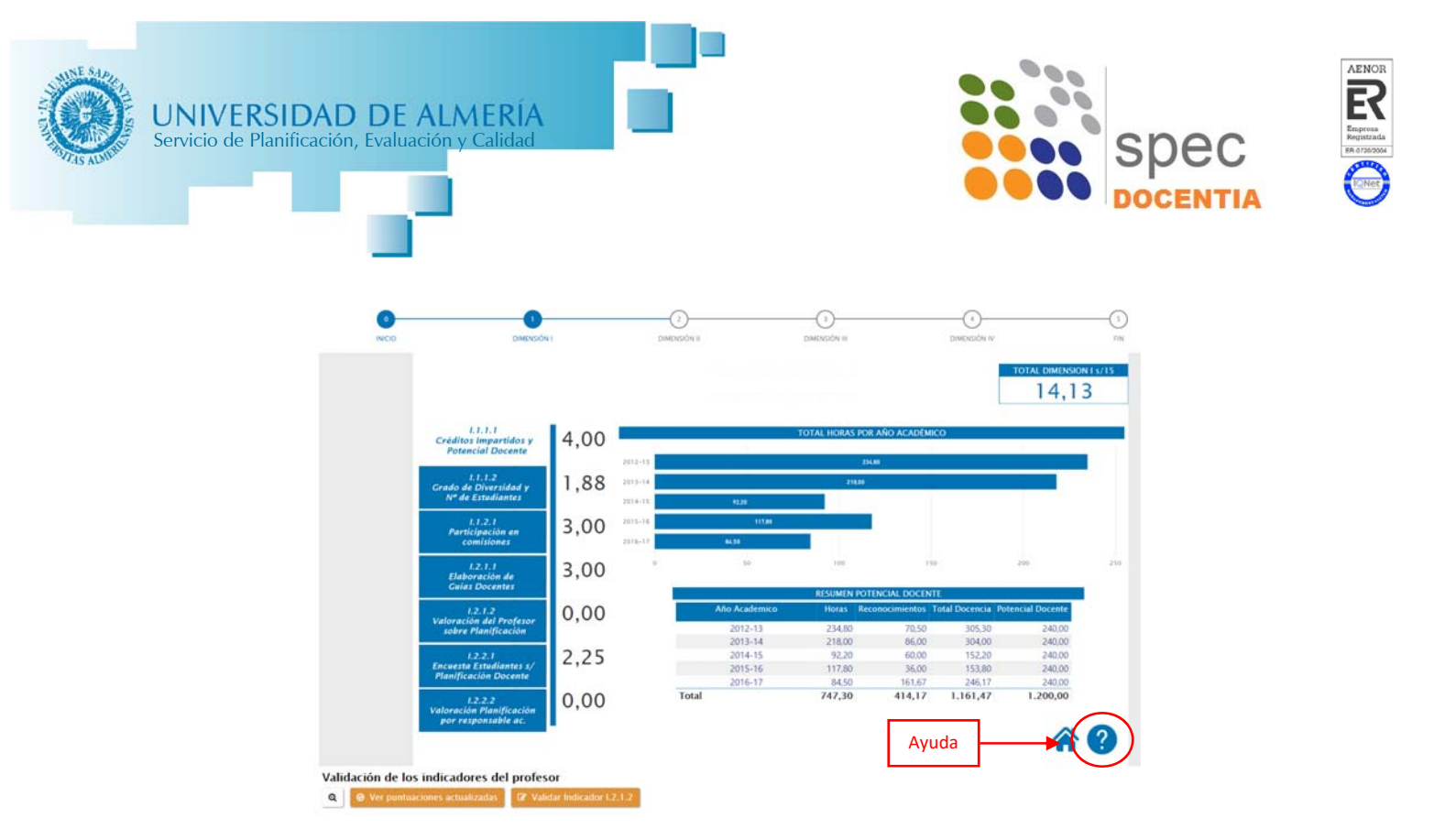

Figura 8. Ayuda de los indicadores

Para cerrar la pantalla de ayuda y volver al indicador podemos pinchar en la casa, junto a la ayuda, o en el propio nombre del indicador correspondiente.

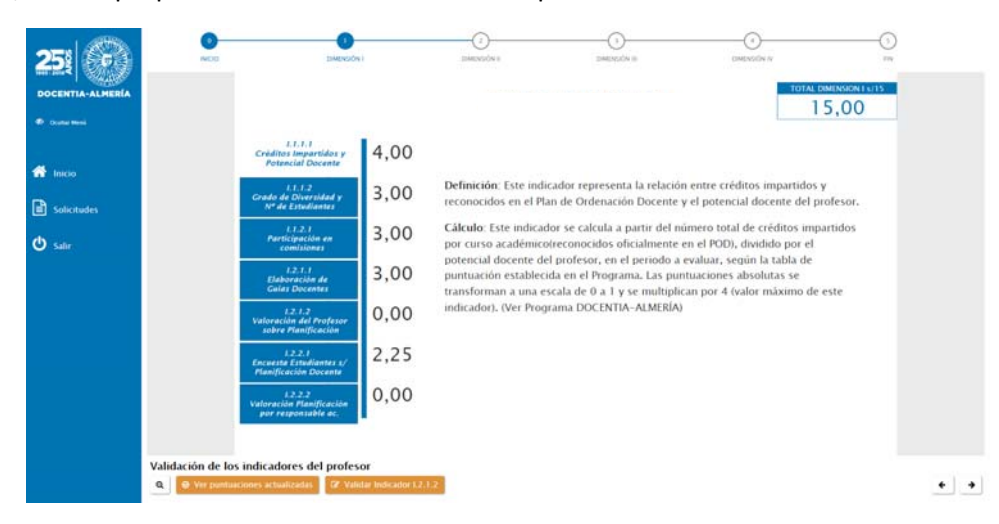

Figura 9. Información de ayuda

#### Ver puntuaciones actualizadas

Es importante tener en cuenta que la parte central de la pantalla no actualiza los resultados de los indicadores que se hayan valorado o validado de forma inmediata, la aplicación puede tardar unas horas en mostrar los valores actualizados.

Para salvar este inconveniente, en la parte inferior izquierda de la pantalla encontramos un botón que nos permite ver las puntuaciones actualizadas de forma inmediata. Al pinchar en este botón se puede ver el resultado de cada uno de los indicadores, además de aquellos que se hayan valorado o validado.

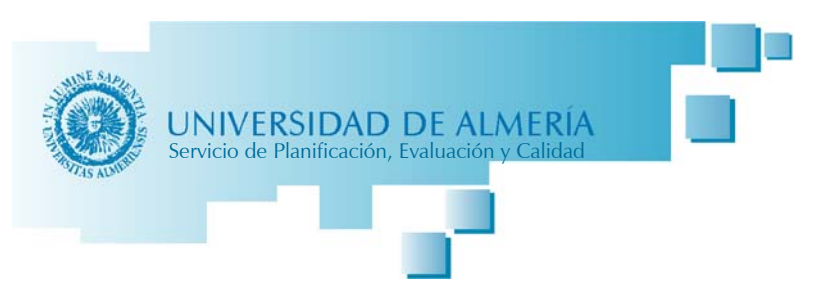

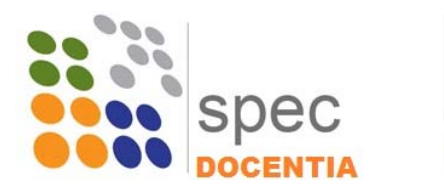

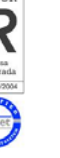

Ø Ver puntuaciones actualizada

Figura 10. Botón para ver puntuaciones actualizadas

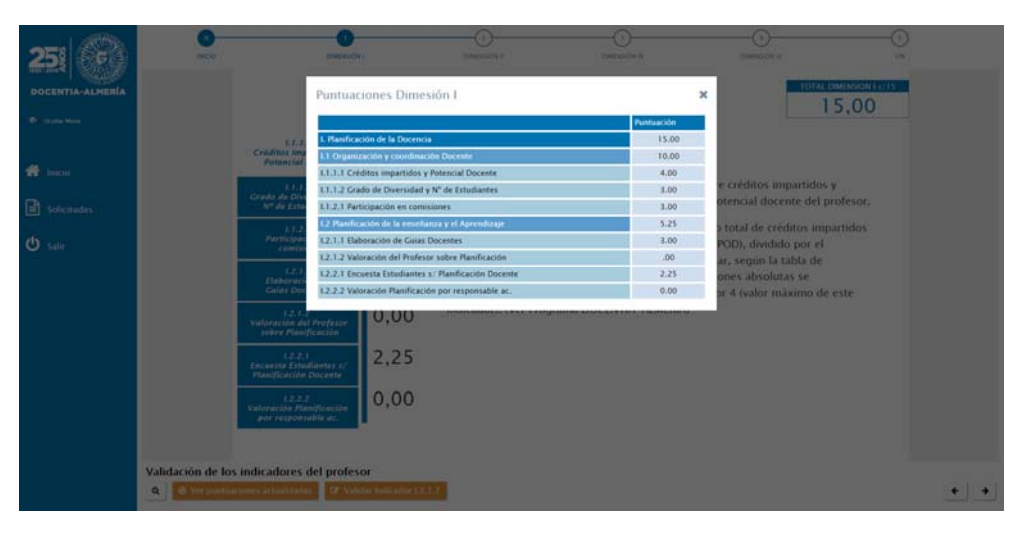

Figura 11. Tabla con puntuaciones actualizadas

#### Valoración y Validación de los indicadores del profesor

Algunos indicadores deben ser *valorados* asignando una puntuación de forma manual, que será diferente en función de valor del indicador. El rango de puntuación de cada indicador se puede ver junto al campo donde debe introducirse la puntuación.

La *validación* de indicadores consiste en confirmar la información que se considere válida por parte de la Comisión para ser tenida en cuenta en la evaluación. La información mostrada puede proceder de bases de datos institucionales o bien, haber sido aportada por el/la profesor/a. Una vez que se valide la información el indicador se calculará automáticamente.

A continuación se revisan los indicadores que serán valorados o validados en las distintas dimensiones.

#### Indicadores a valorar

El indicador que se debe valorar en todas las dimensiones (salvo en la Dimensión IV) corresponde al Autoinforme del profesor, donde habrá realizado una reflexión de sus resultados en el conjunto de la dimensión que corresponda. Estos indicadores son:

- Dimensión I: Indicador I.2.1.2 Valoración del Profesor sobre Planificación
- Dimensión II: Indicador II.1.4.1 Valoración de la Enseñanza por el Profesor
- Dimensión III. Indicador III.1.4.1 Valoración de los Resultados en opinión del Profesor

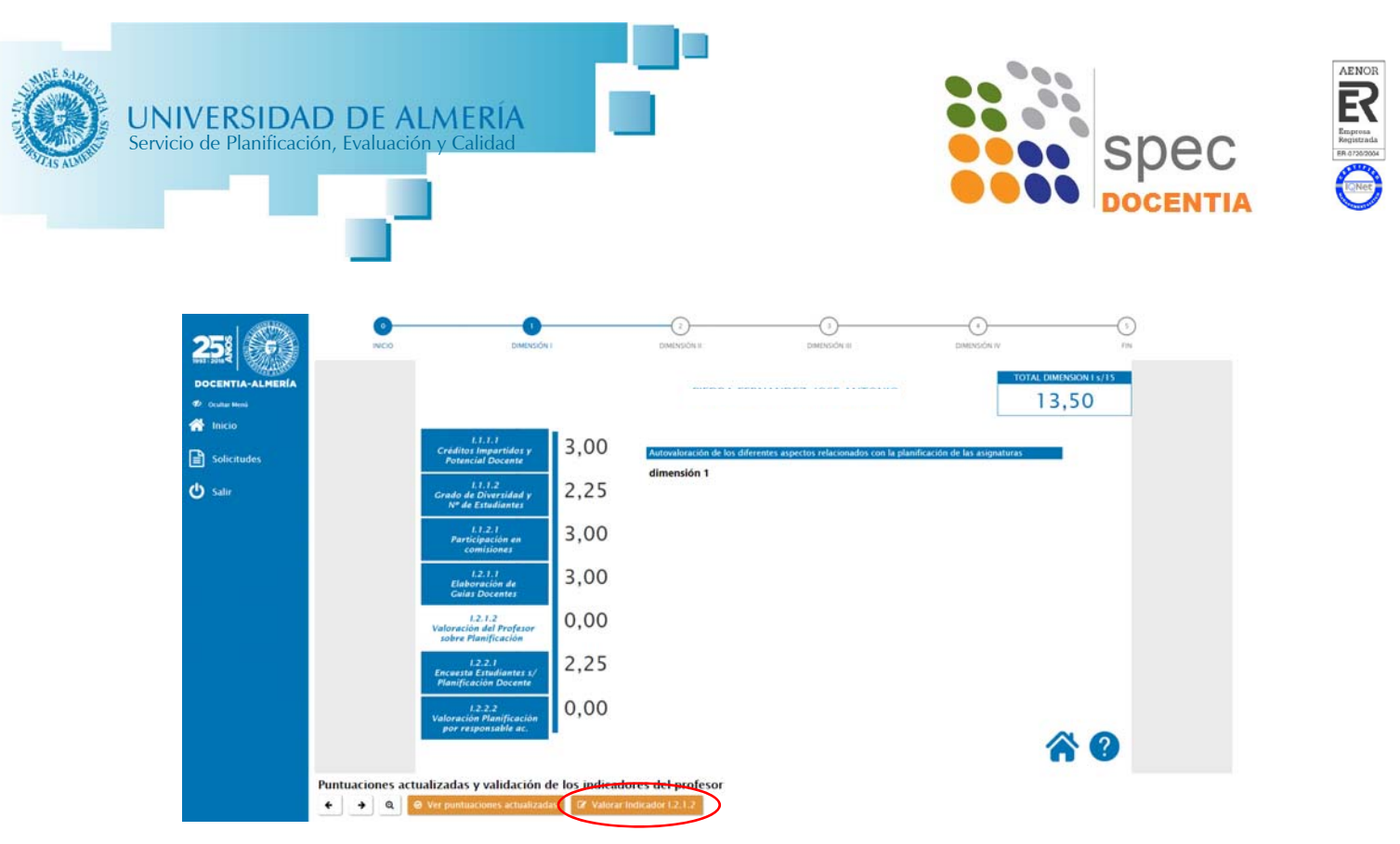

Figura 12. Indicador I.2.1.2 Valoración del Profesor sobre Planificación

Para valorar estos indicadores hay que pinchar en el botón naranja que corresponda, por ejemplo en la dimensión I es: "Valorar indicador I.2.1.2", y se abrirá un formulario donde se puede ver:

- Autoinforme del profesor: valoración personal del profesor/a sobre sus resultados en la dimensión, reflexión personal sobre su actividad docente.
- Información complementaria: en el caso de que el/la profesor/a haya considerado necesario aportar información que complemente o aclare los resultados en algún indicador concreto, esta información se mostrará en este apartado, incluidos archivos adjuntos que haya podido aportar.

Junto al campo para puntuar la Valoración de la Enseñanza por el profesor se puede ver el valor máximo del indicador. En esta dimensión el indicador puede ser puntuado de 0 a 2 puntos.

Además hay un campo de observaciones que se pude utilizar para justificar la puntuación dada. Este campo no será visible para el/la profesor evaluado/a, únicamente será visible por el resto de miembros de la Comisión de Evaluación para la confirmación de las puntuaciones.

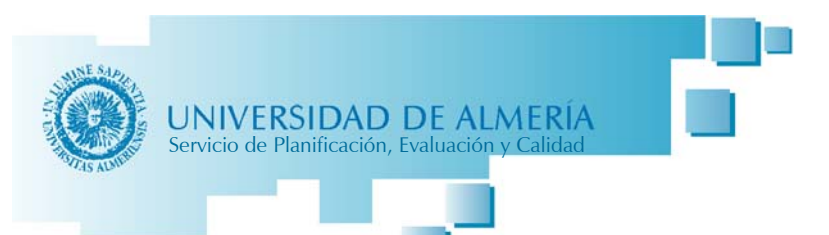

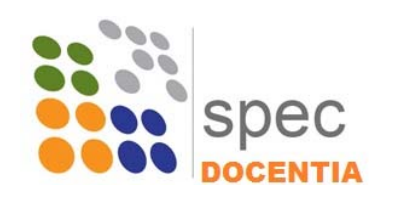

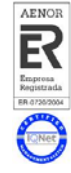

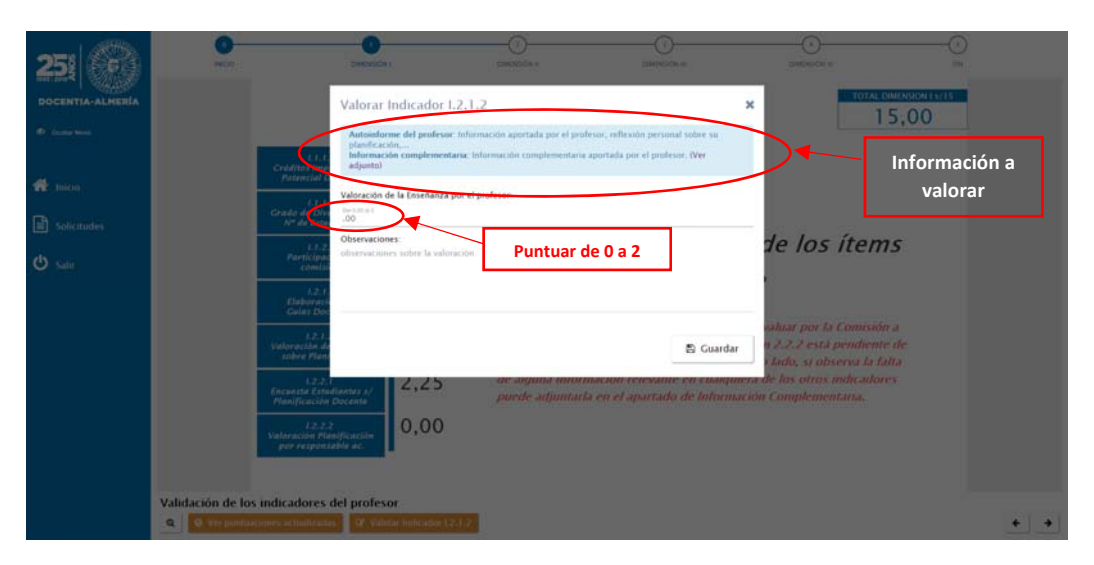

Figura 13. Ejemplo de valoración del Indicador I.2.1.2

#### Indicadores a validar

Los indicadores que es necesario validar se encuentran únicamente en las dimensiones III y IV y son:

- Dimensión III: Indicador III.2.1.1 Reconocimiento interno y externo a la labor docente
- Dimensión IV: Indicador IV.1.1.1 Desarrollo de materiales docentes editados y debidamente acreditados con un reconocimiento oficial
- Dimensión IV: Indicador IV.1.2.1 Participación o coordinación en experiencias de mejora e innovación docente
- Dimensión IV: Indicador IV.1.3.1 Utilización de metodologías docentes innovadoras
- Dimensión IV: Indicador IV.2.1.1 Actividades formativas para la mejora de la cualificación docente del profesorado

La validación consistirá en marcar, de la información mostrada junto con la documentación adjunta que sirva de evidencia, la que se considera aceptada para la evaluación de la actividad docente. Hay que marcar el check del material o información que se admite.

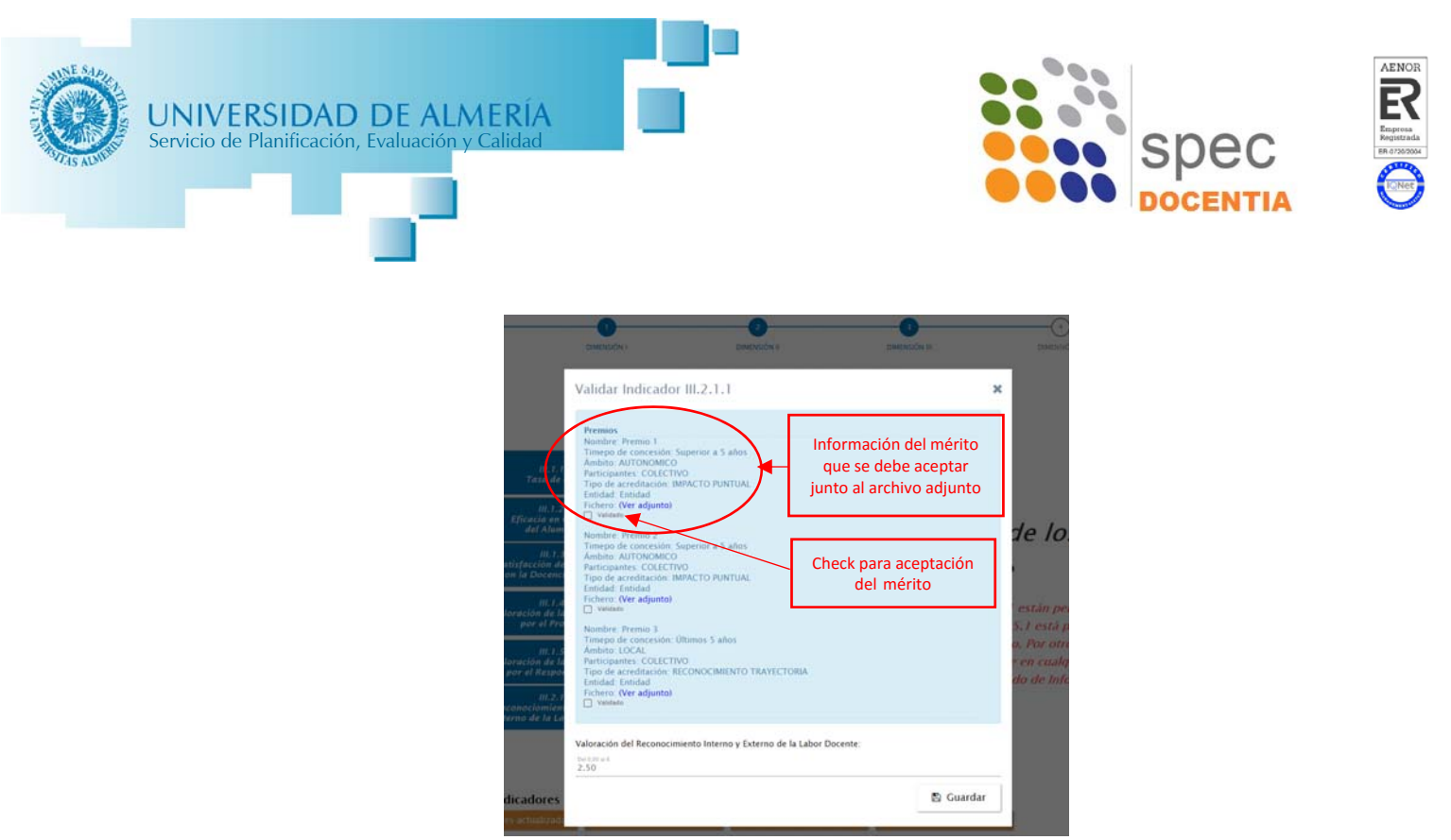

Figura 14. Validación del indicador III.2.1.1 Reconocimiento interno y externo a la labor docente

## 5. Finalizar Evaluación

Una vez que se han valorado y validado todos los indicadores en todas las dimensiones, se debe finalizar la Evaluación, bien usando la flecha siguiente en la esquina inferior derecha, o en la etapa "FIN" de la barra de progreso que aparece en la parte superior derecha de la pantalla.

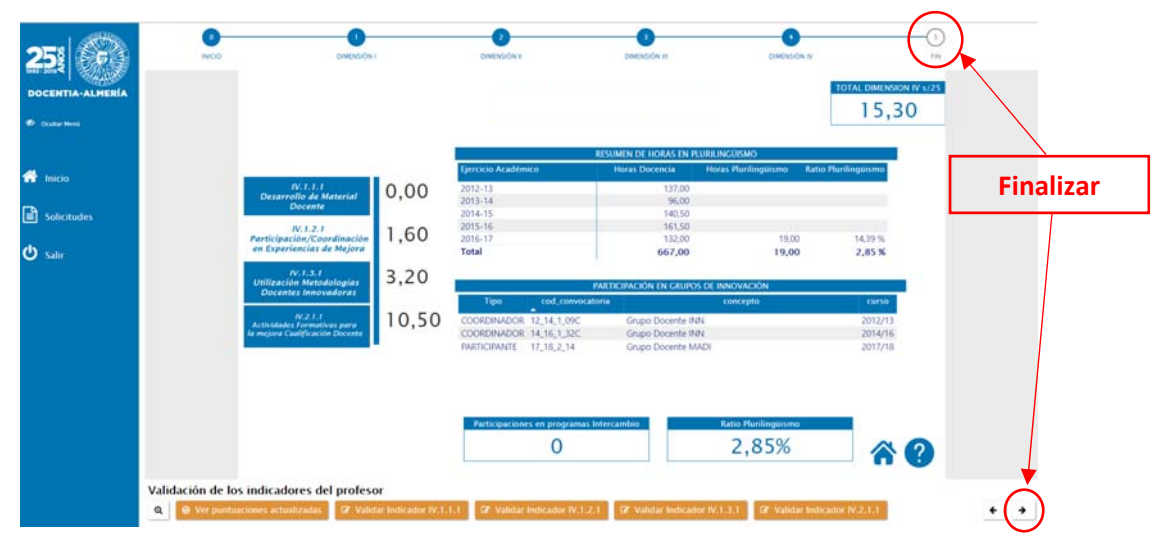

Figura 15. Finalizar la Evaluación

#### Valoración final

Para completar la evaluación del profesorado es necesario realizar una valoración cualitativa acerca de la labor docente del profesor/a evaluado, a partir de toda la información revisada.

El formulario para la valoración final cualitativa se mostrará automáticamente una vez que se pinche en las opciones para finalizar. Se deberá indicar:

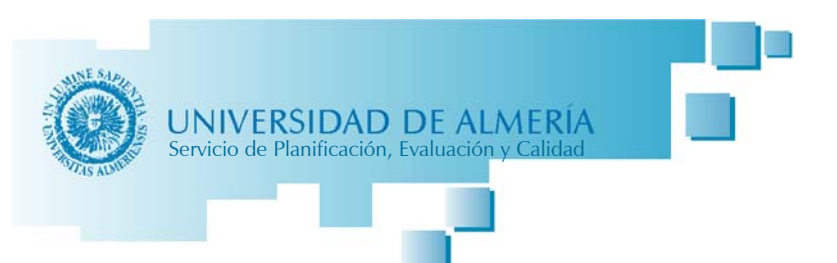

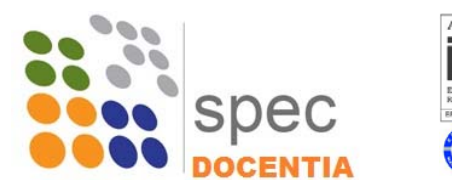

- Aspectos positivos más destacables del profesor
- Recomendaciones para el profesor

| Pun   | tuaciones Finale           | 161                     |      | ×          |
|-------|----------------------------|-------------------------|------|------------|
| Val   | oración final              |                         |      | ×          |
| Aspe  | ctos positivos más desta   | cables del profesor     |      |            |
| Aspe  | ctos positivos             |                         |      |            |
|       |                            |                         |      |            |
|       |                            |                         |      |            |
|       |                            |                         |      |            |
|       |                            |                         |      |            |
| Recor | mendaciones para el pro    | fesor.                  |      |            |
| Reco  | mendaciones                |                         |      |            |
|       |                            |                         |      |            |
|       |                            |                         |      |            |
|       |                            |                         |      |            |
|       |                            |                         |      |            |
|       |                            |                         |      | E Guardar  |
|       |                            |                         |      | C1 COULDER |
| 8.1.  | ).1 Satisfación Alumnadi   | o Competencias Docentes | 4.50 | Consta     |
|       |                            |                         |      |            |
| 11.57 | . T. Valoración de la Ense | manza por el Profesor   | 0.00 | 12411      |

Figura 16. Valoración final

Es necesario darle al botón Guardar para que la información se guarde correctamente. En caso de no Guardar antes de cerrar el formulario nos advertirá de que no se ha guardado y pedirá confirmación para cerrarlo de todos modos.

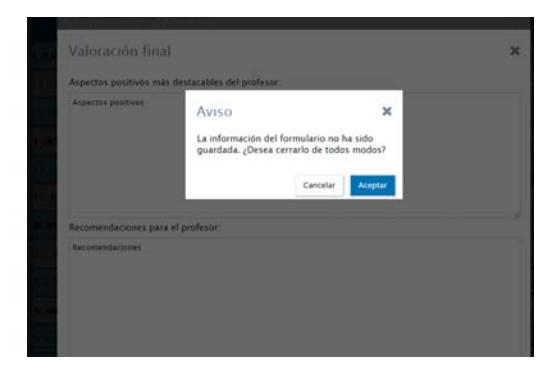

Figura 17. Confirmación para cerrar sin guardar

#### Puntuaciones finales

Al finalizar la valoración se mostrará una tabla con las puntuaciones finales de cada uno de los indicadores. Sobre esta tabla es posible modificar la puntuación de algunos indicadores, a la vista de la Información Complementaria que haya podido aportar el/la profesor/a, si la Comisión de Evaluación lo considera necesario.

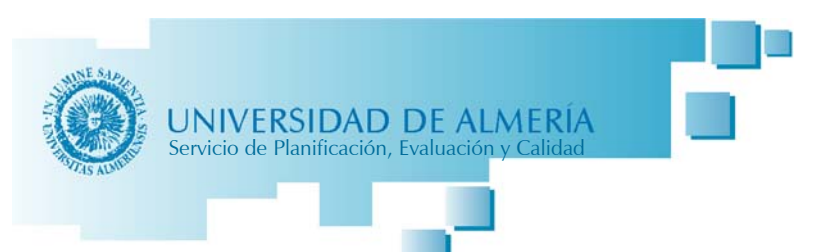

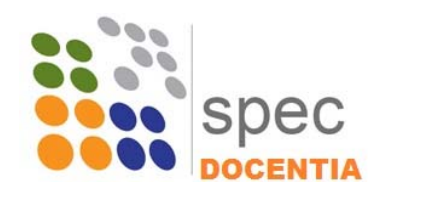

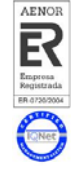

|            | Puntuaciones Finales                                 |            | ×                                                                                                    |
|------------|------------------------------------------------------|------------|----------------------------------------------------------------------------------------------------|
|            |                                                      | Puntuación |                                                                                                    |
|            | L Planificación de la Docencia                       | 15.00 / 15 | ini Professa Estinta                                                                                                    |
| 1.00       | L1 Organización y coordinación Discente              | 8.62       | 100                                                                                                    |
|            | 1.1.1.1 Créditos impartidos y Potencial Docente      | 3.00       | 15.00                                                                                                    |
| 11.0       | L1.1.2 Grado de Diversidad y N° de Estudiantes       | 2.62       | 7.88                                                                                                    |
|            | 1.1.2.1 Participación en comisiones                  | 3.00       | 7,25                                                                                                    |
|            | L2 Planificación de la enseñanza y el Aprendizaje    | 7.25       | 6.50                                                                                                    |
| 10.0       | 1.2.1.1 Elaboración de Guias Docentes                | 3.00       | 15.50                                                                                                    |
| 82.8       | 1.2.1.2 Valoración del Profesor sobre Planificación  | 2.00       | 1,00                                                                                                    |
| 1.0        | 12.2.1 Encuesta Estudiantes s/ Planificación Docente | 2.25       | 8,71                                                                                                    |
| 10.1.1     | 12.2.2 Valoración Planificación por responsable ac.  | 0.00       | 16.21                                                                                                    |
| 82.1       | E. Desarrollo de la Docracia                         | 10.50 / 25 | 2.50                                                                                                    |
| IV. IN     | R.1 Desarrollo de las enseilanzas                    | 9.50       | 15.30                                                                                                    |
| 111        | #.1.1.1 Cumplimiento de la Planificación             | 2.00       | 4.90                                                                                                    |
| 112.0      | 8.1.2.1 Organización de las Actividades Docentes     | 3.00       | 0.50                                                                                                    |
|            | 8.1.3.1 Satisfación Alumnado Competencias Docentes   | 4.50       | TAL                                                                                                    |
| PIEDRA FER | 8.1.4.1 Valoración de la Enseñanza por el Profesor   | 0.00       | .51                                                                                                    |
|            | E2 Evaluación de los aprendizases                    | 1.00       | and the second second se |

Figura 18. Puntuaciones finales

Si se modifica alguna puntuación es necesario guardar en el botón correspondiente al final de la tabla de puntuaciones.

| 0      |          |                                                                      | 1.00                   |                       |                                                    |
|--------|----------|----------------------------------------------------------------------|------------------------|-----------------------|----------------------------------------------------|
| 900    |          | II.2.1.2 Cumplimiento de las Actividades de Evaluación               | 0.00                   | DIMENSION IN          |                                                    |
|        |          | III. Resultados                                                      | 19.96 / 35             | and the second second |                                                    |
|        |          | III.1 Resultados en relación al aluminado                            | 17.46                  |                       |                                                    |
|        |          | III.1.1.1 Tasa de éxito                                              | 7.46                   | in Didisia            |                                                    |
|        | L PLA    | III.1.2.1 Eficacia en Opinión del Alumnado                           | 5e1.00                 | 5,00                  |                                                    |
|        | 11.0     | III.1,3,1 Satisfacción del Alumnado con la Docencia Recibida         | Section 41             | 7.88                  |                                                    |
|        | 2.0      | III.1.4.1 Valoración de la Enseñanza por el Profesor                 | .00                    | 7.25                  |                                                    |
|        | 8. DE    | III.1.5.1 Valoración de la Enseñanza por el Responsable Ac.          | 0.00                   | 16.50                 |                                                    |
|        | 10       | III.2 Resultados en relación a utros agentes internos y externos     | 2.50                   | 15.59                 |                                                    |
|        | 42.6     | III.2.1.1 Reconocimiento Interno y Externo de la Labor Docente       | 2.50                   | 1.00                  |                                                    |
|        | -        | IV. Innovación y mejora                                              | 15.30 / 25             | 8.71                  |                                                    |
|        |          | IV.1 Innovación y mejora de la actividad docente                     | 4,80                   |                       |                                                    |
|        | 10.0     | IV.1.1.1 Desarrollo de Material Docente                              | 0.00                   | 16.21                 |                                                    |
|        | -22      | IV.1.2.1 Participación/Coordinación en Experiencias de Mejora        | 1.60 betatett          | 2.50                  |                                                    |
|        | IV. IN   | IV.1.3.1 Utilización Metodologías Docentes Innovadoras               | 3.20                   | 15.20                 |                                                    |
|        | WALK .   | IV.2 Innovación y mejora para la cualificación del profesor/a        | 10.50                  | 4,80                  |                                                    |
|        | W2.1     | IV.2.1.1 Actividades Formativas para la mejora Cualificación Docente | and an end             | 0.50                  |                                                    |
| PIEDRA | FER      |                                                                      | Modificar puntuaciones |                       | Guardar en caso de<br>modificación de puntuaciones |
|        | Townson, | Autoinforme !                                                        | finalizado             |                       |                                                    |

Figura 19. Modificación de puntuaciones

Una vez finalizada la valoración, vuelve a aparecer la tabla de puntuaciones correspondiente. Como ya se mencionó anteriormente, no mostrará las puntuaciones modificadas de forma inmediata, la aplicación requiere entre una y dos horas para mostrar la información actualizada en esta tabla. No obstante, las puntuaciones actualizadas de forma inmediata se pueden consultar a través del botón "Ver puntuaciones actualizadas".

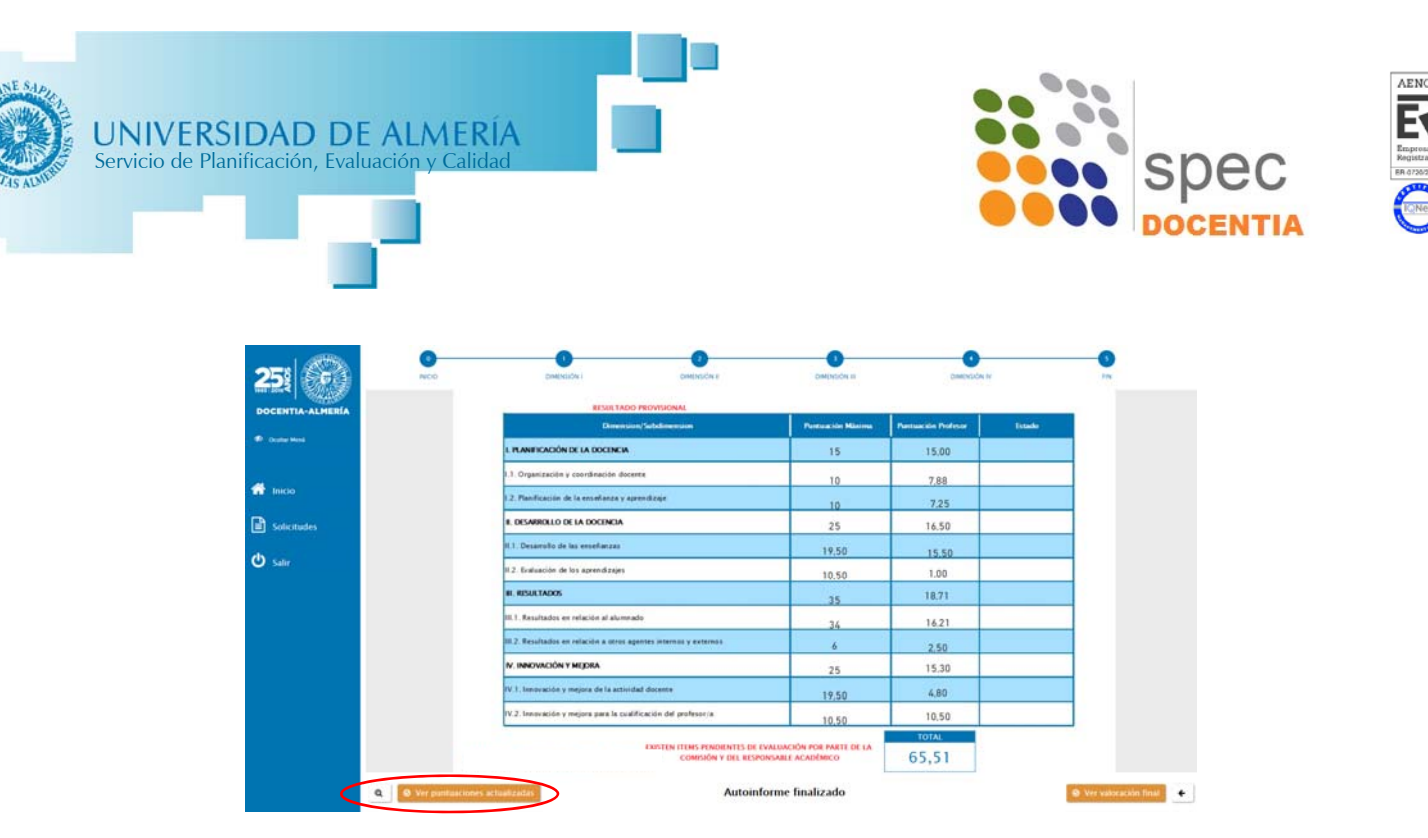

Figura 20. Ver puntuaciones actualizadas

También es posible volver a ver o modificar la valoración cualitativa que se haya realizado a través del botón "Ver valoración final" en la esquina inferior izquierda de la pantalla. Será posible realizar modificaciones hasta que finalice el periodo de evaluación por parte de la Comisión de Evaluación.

| 04242                   | perniche                                                                                                    | portado a                                              | Destruction in           | CHINGS N                                                                                                    | re . |
|-------------------------|----------------------------------------------------------------------------------------------------|--------------------------------------------------------|--------------------------|----------------------------------------------------------------------------------------------------|------|
|                         | Valoración final<br>Aspecto positivo más de o<br>Aspecto positivo<br>Aspecto positivo<br>Aspecto positi | calites del profesor.<br>fesor                         | S Guerd                  | X 1.000 (0.000)<br>10.00 (0.000)<br>7.88 (0.000)<br>7.88 (0.000)<br>7.80 (0.000)<br>7.80 (0.000) |      |
|                         |                                                                                                    | EXISTEN FITHS PONDENTES DE EVA<br>COMPAÑA Y DEL RESPON | ALUALIÓN POR PARTE DE LA | 65,51                                                                                                    |      |
| A. We parameter at take | ater                                                                                                    | Autoinfo                                               | rme finalizado           |                                                                                                    |      |

Figura 21. Ver valoración final

Una vez guardada, nos confirmará que se ha guardado satisfactoriamente.

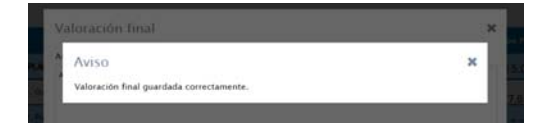

Figura 22. Confirmación de la valoración guardada